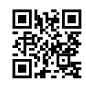

## Cara Mengganti Liveri pada Bis Simulator

Tampaknya ketika ini kian banyak orang yang gemar dengan kendaraan bus. Di Indonesia sendiri, orang yang gemar dengan kendaraan bis disebut dengan Bismania. Dikala ini sudah ada perkumpulan pecinta bis yang diberi nama Bismania Community. Perkumpulan ini diisi oleh orang-orang yang menggemari bus. Tidak cuma itu saja, ketika ini juga telah ada aplikasi game Bis Simulator dimana Anda akan berperan sebagai supir bis dan mesti bisa membawa bus dengan aman. Kecuali itu, ada banyak modifikasi pada aplikasi yang satu ini. Anda dapat Download MOD dan Livery BUSSID di internet untuk mendapatkan game modifikasinya.

Ketika ini, Anda juga bisa menemukan banyak Download MOD dan Livery BUSSID yang akan membuat bus di permainan Anda menjadi lebih menarik. Sebelum Anda download hal hal yang demikian, maka Anda sepatutnya memutuskan bahwa gambar yang Anda pilih telah cocok. Anda bisa memilih Livery mana yang ingin Anda pasang.

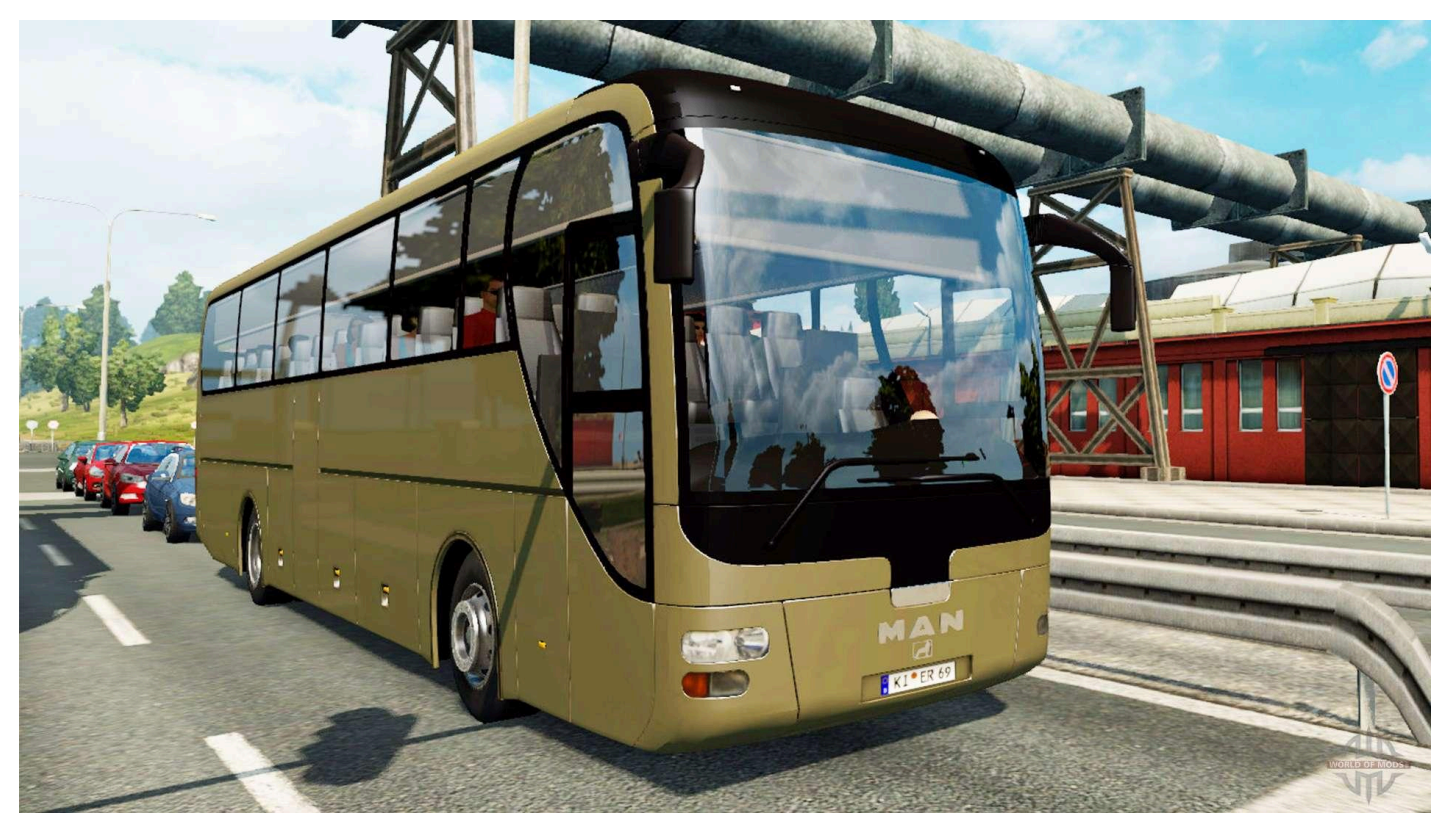

Anda dapa menemukan gambar HD, XHD, SHD, SDD maupun beragam kendaraan yang berbeda. Anda bisa memasangnya pada aplikasi bis simulator Anda. Anda seharusnya menyesuaikan Livery yang akan Anda pasang dengan macam kendaraan yang Anda mainkan. Jikalau tidak pantas, karenanya hasil gambarnya akan semrawut. https://bussidpedia.com/ sudah memasang aplikasi hal yang demikian, karenanya langkah berikutnya yang bisa Anda lakukan merupakan dengan membuka Game Bis Simulator Indonesia. Kemudian Anda dipinta untuk menuju menu Garasi. Anda bisa memiliki kendaraan mana yang akan Anda ganti Liverynya. Sekiranya sudah menetapkan, karenanya tinggal klik pada tombol gunakan.

Berikutnya, Anda akan diminta untuk klik logo palet atau alat untuk melukis. Selanjutnya Anda bisa memilih sebagian berkas Livery dengan membuka Galeri perangkat Anda. Anda juga dapat membuka melalui File Manager BUSSID. Selanjutnya, Anda dapat memilih sebagian gambar Livery yang Anda inginkan. Pilihlah resolusi pantas dengan yang Anda inginkan.

Selanjutnya klik pada tombol pasang Anda dapat memasangnya dengan menggunakan mode cuma-cuma. Akan tetapi Anda harus menonton Video yang sudah disediakan. Setelah video selesai, maka Anda akan ditampilkan dengan bus baru yang telah dilengkapi dengan Livery baru. Bagi Anda yang mau Download MOD dan Livery BUSSID, maka Anda bisa mengunjungi sebagian laman yang menyediakan MOD.